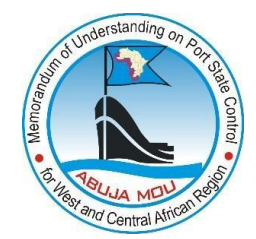

## **Guidelines on CIC report submission / searching in AMIS**

CIC report form is integrated into the inspection reporting tool and it is available for submission via a list of inspections displayed on the "Ship Data" page.

## **CIC Report Submission**

Please, follow the below steps to submit a CIC report to the AMIS system:

1. Fill in and save in the AMIS an inspection report following the standard procedure for inspection submission.

## 2. Click the tab "Ships" (1) to enter the Ship search page of the AMIS (Figure 1); MEMORANDUM OF UNDERSTANDING ON PORT STATE CONTROL IN WEST AND CENTRAL AFRICA

| Main   | News    | Ships     | 1<br>Inspections | CIC | Drafts | VNC | Statistics | Help |
|--------|---------|-----------|------------------|-----|--------|-----|------------|------|
| Search | ı by: 🔢 | 10 number | Valu             | ie: |        |     | Search     |      |
|        |         |           |                  |     |        |     | Figure     | 1    |

3. Find the relevant ship by IMO No., call sign, or ship name (2) and open the "Ship data" page by clicking the relevant ship record displayed in search results (3) (Figure 2);

| MEMOR  | IEMORANDUM OF UNDERSTANDING ON PORT STATE CONTROL N WEST AND CENTRAL AFRICA |          |             |                      |        |       |            |         |    |            |      |                 |              |           |       |
|--------|-----------------------------------------------------------------------------|----------|-------------|----------------------|--------|-------|------------|---------|----|------------|------|-----------------|--------------|-----------|-------|
| Main   | News                                                                        | Ships    | Inspections | CIC                  | Drafts | VNC   | Statistics | Help    | TF | Shady      |      |                 |              |           |       |
|        |                                                                             |          |             |                      |        |       |            | 2       |    |            |      |                 |              |           |       |
| Search | h by: IM                                                                    | O number | ▼ Val       | ue: <mark>922</mark> | 4324   |       | Search     |         |    |            |      |                 |              |           |       |
|        |                                                                             |          |             |                      |        |       |            |         |    |            |      | Last inspection |              |           |       |
| #      |                                                                             | Shi      | ip Name     |                      | IMO ni | umber | Callsign   | MMSI    |    | Date       | Type | Place           | Deficiencies | Detention | dings |
| 1 R    | OTTERDAM                                                                    | 1 BRIDGE |             |                      | 9224   | 324   | V7KF6      | 5380056 | 87 | 03.08.2018 |      | Cotonou (BJ)    |              | no        |       |
|        |                                                                             |          | -           |                      |        |       |            |         |    |            |      |                 |              |           |       |

Figure 2

4. Find the "Inspections" section (4) displaying a table with Inspections records on the "Ship data" page (Figure 3);

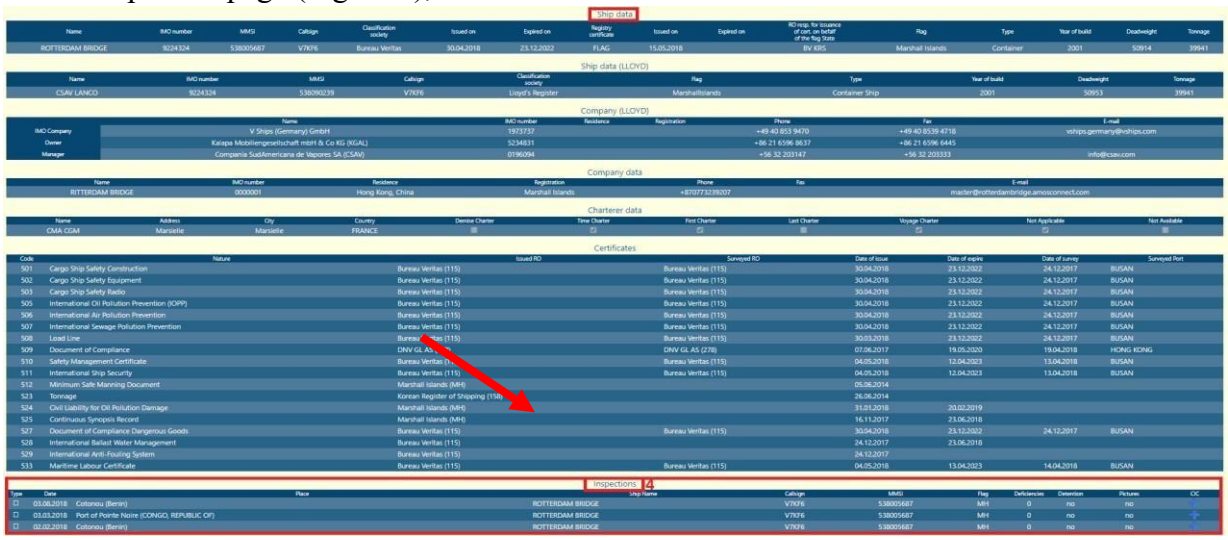

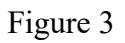

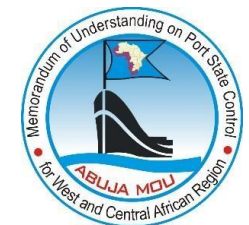

5. Find the last column called "CIC" (5) in the table with Inspections records (Figure 4);

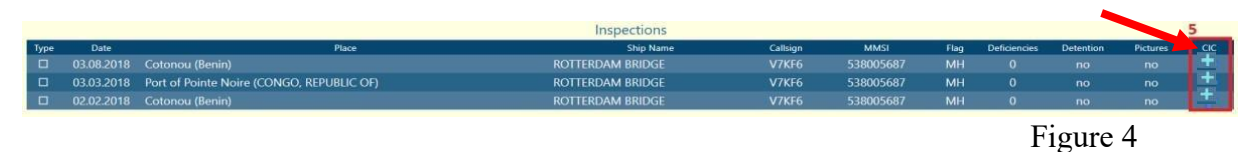

6. To open the CIC report form, click the symbol "+" (6) displayed in the "CIC" column corresponding to the submitted inspection report conducted during the CIC period (Figure 5);

|      |            |                                           | Inspections      |          |           |      |              | -         |      |     |
|------|------------|-------------------------------------------|------------------|----------|-----------|------|--------------|-----------|------|-----|
| Туре | Date       | Place                                     | Ship Name        | Callsign | MMSI      | Flag | Deficiencies | Detention | Рісы | CIC |
|      | 03.08.2018 | Cotonou (Benin)                           | ROTTERDAM BRIDGE |          | 538005687 | MH   |              |           |      | 6 + |
|      | 03.03.2018 | Port of Pointe Noire (CONGO, REPUBLIC OF) | ROTTERDAM BRIDGE | V7KF6    | 538005687 | MH   |              |           |      | +   |
|      | 02.02.2018 | Cotonou (Benin)                           | ROTTERDAM BRIDGE | V7KF6    | 538005687 | MH   |              | no        | no   | +   |
|      |            |                                           |                  |          |           |      | Fi           | gure :    | 5    |     |

7. After clicking on the + symbol you will see the following form of CIC report (Figure 6).

| Code             | Nature                      |                           |                           |                  | Issued RD               |                                               | Surveyed R     | ,      |       | Date of issue | Date of ex | pire | Date         | of survey | Survey   | ed Port |
|------------------|-----------------------------|---------------------------|---------------------------|------------------|-------------------------|-----------------------------------------------|----------------|--------|-------|---------------|------------|------|--------------|-----------|----------|---------|
| 501              |                             |                           |                           |                  |                         |                                               |                |        |       |               |            |      |              |           |          |         |
| 502              |                             |                           |                           |                  |                         |                                               |                |        |       |               | 26.05.20   |      |              |           |          |         |
| 503              |                             | Add cic                   |                           |                  |                         |                                               |                |        |       |               | 26.05.20   |      |              |           |          |         |
| 504              |                             |                           |                           |                  |                         |                                               |                |        |       |               | 26.05.20   |      |              |           |          |         |
| 505              |                             |                           |                           |                  | CIC On Fir              | e Safety                                      |                |        | Quest | onnaire       | 26.05.20   |      |              |           |          |         |
| 506              |                             | Inspection Authority      | Congo, the Demo           | ocratic Reput    | blic of the             |                                               | ~              |        |       |               | 26.05.20   |      |              |           |          |         |
| 507              |                             | Shin Nama                 | SAFMARINE CAN             | VEROLIN          | IMO Number              | 9289180                                       |                |        |       |               | 26.05.20   |      |              |           |          |         |
| 508              |                             | Ship Hante                | les on anno               | 100              | into Humber             | Desk of Desses                                |                |        |       |               | 26.05.20   |      |              |           |          |         |
| 509              |                             | Date of Inspection        | 15.08.2023                |                  | Inspection Port         | Port or Boma                                  | ~              |        |       |               | 03.11.20   |      |              |           |          |         |
| 510              |                             | No                        |                           |                  | Questions               |                                               |                | Yes N  | o N/A | Detention     | 20.07.20   |      |              |           |          |         |
| 511              |                             | OUESTIONS 1               | 10 ANSWERED WIT           | HA THOT MU       | ST BE ACCOMPANIE        | D BY A RELEVANT DEBCIENCY ON THE R            | FROPT OF INSE  | ECTION |       |               | 30.07.20   |      |              |           |          |         |
| 512              |                             | quantita i                | TO PARAMENTED ITT         | ITA NO MO        | of be Account Anti-     | D DI A RELEVANT DER GERET ON THE R            | a one or man   | Lenon. |       |               |            |      |              |           |          |         |
| 523              |                             | 1* Are the emergency      | escape routes maintai     | ined in a safe o | ondition?               |                                               |                |        |       |               |            |      |              |           |          |         |
| 524              |                             | the second second         |                           |                  |                         |                                               |                |        |       | -             | 20.02.20   |      |              |           |          |         |
| 525              |                             | 2" Are the fire doors m   | aintained in good wo      | rking condition  | 17                      |                                               |                | U U    |       |               |            |      |              |           |          |         |
| 527              |                             | 3* Has the Evert Fire ris | taction and fire alarm    | sustams haan     | nationically tastart in | accordance with the requirements of the &     | dministration? |        |       |               | 26.05.20   |      |              |           |          |         |
| 528              |                             | 5 They are made me de     | teenon and me domi        | ayarena, occa    | period carly reaced in  | accordance with the requirements of one re-   | anni sa oroni  |        |       | -             | 26.05.20   |      |              |           |          |         |
| 529              |                             | 4* Are ventilation closi  | ng appliances capable     | of being close   | ed?                     |                                               |                | 0 0    |       |               |            |      |              |           |          |         |
| 533              | Maritime Labour Certificate |                           |                           |                  |                         |                                               |                |        |       |               | 12.05.20   | 23   |              |           |          |         |
|                  |                             | 5* Are the means of co    | ntrol for power ventil    | ation of machin  | nery spaces operable    | from two grouped positions?                   |                |        |       |               |            |      |              |           |          |         |
| Туре             | Duna Pi                     | 62 Can math fee more      | deliver of level the bury | a section of the | of united               |                                               |                |        |       |               | MMSI       | Flag | Deficiencies | Detention | Pictures | OC      |
| □ 1              |                             | o carreaurnie pump        | denner at least the tw    | o required jets  | OF WEIGHT               |                                               |                |        |       | -             |            |      |              |           |          |         |
| 21               |                             | 7* Are the means of co    | ntrol provided in a po    | osition outside  | the machinery space     | for stopping ventilation and oil transfer equ | ipment         | 0 0    |       |               |            |      |              |           |          |         |
| □ 0·             |                             | operationali              |                           |                  |                         |                                               |                |        |       |               | 566415000  |      |              |           |          |         |
| 0 0              |                             | 8 Is the room for the t   | ixed gas fire extinguis   | thing medium     | used only for this pur  | pose?                                         |                |        |       |               |            |      |              |           |          |         |
| □ 0I             |                             |                           |                           |                  |                         |                                               |                |        |       |               | 566415000  |      |              |           |          |         |
| □ 2 <sup>2</sup> |                             | 9* Are the valves used    | in the fire main line of  | perational?      |                         |                                               |                |        |       |               |            |      |              |           |          |         |
| □ 0:             |                             |                           |                           |                  |                         |                                               |                | A      |       | 10.5          | 566415000  |      |              |           |          |         |
| 0 0              |                             | 10* Where a fire drill wa | s witnessed, was it fou   | und to be satis  | factory?                |                                               |                |        |       |               |            |      |              |           |          |         |
|                  |                             | If "No" is ticked for a   | uestions marked v         | with an asteri   | isk "*", the ship m     | av be considered for detention.               |                |        |       |               |            |      |              |           |          |         |
| □ 1              |                             |                           |                           |                  |                         |                                               |                |        |       |               |            |      |              |           |          |         |
| I 31             |                             |                           |                           |                  |                         |                                               |                |        | 0.44  | Cancal        |            |      |              |           |          |         |
| 0 2              | 3.03.2014 Cotonou (Benin)   |                           |                           |                  |                         |                                               |                |        | -100  | concer        |            | SG   | 0            | no        | no       |         |
|                  |                             |                           |                           |                  | Ou                      | tstandings                                    |                |        |       |               |            |      |              |           |          |         |
|                  |                             | 0.50                      |                           |                  |                         |                                               |                |        |       |               |            |      |              | 10.1      | -        | 1000    |

Figure 6

8. If you click on the word <u>Questionnaire</u> located in the right upper corner of the CIC Form, the following CIC questionnaire in PDF format will open for the purposes of reference

|     | MEMORANDUM OF UNDERSTAND                                                                      | ABUJA MOU<br>DIDING ON PORT STATE CONTRO<br>FRICAN REGION (ABUJA MOU) | DL FOR | WEST / | AND C<br>AMOU<br>Safety | ENTRAL<br>-F-CIC-013<br>(Questionnair |
|-----|-----------------------------------------------------------------------------------------------|-----------------------------------------------------------------------|--------|--------|-------------------------|---------------------------------------|
|     |                                                                                               | CIC on FIRE SAFETY                                                    |        |        |                         |                                       |
|     | Inspection Authority                                                                          |                                                                       |        |        |                         | _                                     |
|     | Ship Name                                                                                     | IMO Number                                                            |        |        |                         |                                       |
|     | Date of Inspection                                                                            | Inspection Port                                                       |        | -      |                         |                                       |
| lo. | REPORT OF INSPECTION.                                                                         | intained in a cafe condition?                                         | Yes    | No     | N/A                     | Detention                             |
| •   | Are the emergency escape routes ma<br>(07120/04103)                                           |                                                                       |        |        |                         |                                       |
| *   | Are the fire doors maintained in good                                                         |                                                                       |        |        |                         |                                       |
| •   | Has the fixed fire detection and fire al<br>tested in accordance with the require<br>(07106)  | larm systems, been periodically<br>ments of the Administration?       |        |        |                         |                                       |
| *   | Are ventilation closing appliances cap                                                        | able of being closed? (07116)                                         |        |        |                         |                                       |
| 1   | Are the means of control for power ve<br>operable from two grouped positions?                 | ntilation of machinery spaces<br>(07116)                              |        | 0      | •                       |                                       |
| *   | Can each fire pump deliver at least the<br>(07113)                                            | e two required jets of water?                                         |        |        |                         |                                       |
| •   | Are the means of control provided in a<br>space for stopping ventilation and oil 1<br>(07114) | a position outside the machinery<br>transfer equipment operational?   |        |        |                         |                                       |
| •   | Is the room for the fixed gas fire exting this purpose? (07109)                               | guishing medium used only for                                         |        |        |                         |                                       |
| *   | Are the valves used in the fire main lin                                                      | ne operational? (07110)                                               |        |        |                         |                                       |
| 0*  | Where a fire drill was witnessed, was<br>(04109/07125)                                        | it found to be satisfactory?                                          |        |        |                         |                                       |

Note: If "No" is ticked for questions marked with an asterisk \*\*", the ship may be considered for detention.

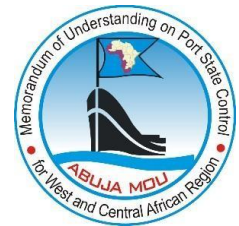

- 9. Fill in the form of CIC report by selecting the appropriate box corresponding to the "Yes", "NO", or "N/A" answers, and select detention marking, if required, for the relevant questions in accordance with Guidelines for PSCOs on the CIC (Figure 8).
- 10. While filling the CIC report form, please, take into account that questions answered with "NO" must be accompanied by the relevant deficiency code on the corresponding report of initial inspection according to the guidelines for CIC on FIRE SAFETY 2023. If a PSCO attempts to select the answer "NO" to the question, and the corresponding inspection report does not contain records of the applicable deficiency, the system will provide an alert message (Figure 8).

| thority Ca<br>SA<br>SA<br>tion 15.<br>NONS 1 - 10 A<br>tergency escap<br>e doors maintai<br>ed fire detectio | meroon<br>FE SUPPORTE<br>08.2023<br>NSWERED WITH<br>a routes maintain<br>ned in good worf<br>n and fire alarm :                      | A NO" N<br>HA NO" N<br>Hed in a safe                                                                                                    | IMO Number Inspection Port Questions MUST BE ACCOMPANIED e condition?                                                                                                    | 8011835<br>Port of Douala                                                                                                    | V     V     V | Yes<br>PECTIO                                                                                                    | No<br>No<br>DN.                                                                                                    | N/A                                                                                                    | Detention                                                                                                    |
|----------------------------------------------------------------------------------------------------|----------------------------------------------------------------------------------------------------|----------------------------------------------------------------------------------------------------|----------------------------------------------------------------------------------------------------|----------------------------------------------------------------------------------------------------|----------------------------------------------------------------------------------------------------|----------------------------------------------------------------------------------------------------|----------------------------------------------------------------------------------------------------|----------------------------------------------------------------------------------------------------|----------------------------------------------------------------------------------------------------|
| thority Ca<br>SA<br>SA<br>tion 15.                                                                           | RECON<br>E SUPPORTE<br>08.2023<br>NSWERED WITH<br>a routes maintain<br>ned in good work<br>n and fire alarm a                        | A NO" N<br>HA "NO" N<br>hed in a safe                                                                                                    | IMO Number<br>Inspection Port<br>Questions<br>MUST BE ACCOMPANIEN<br>e condition?                                                                                                    | 8011835<br>Port of Douala<br>D BY A RELEVANT DEFICIENCY C                                                                                                    | ON THE REPORT OF INS                                                                                                    | Yes<br>PECTIC                                                                                                    | No<br>DN.                                                                                                    | N/A                                                                                                    | Detention                                                                                                    |
| tion 15.                                                                                                    | NSWERED WITH<br>e routes maintain<br>ned in good work                                                                                | I A "NO" M<br>ned in a safe<br>king cor                                                                                                    | MO Number<br>Inspection Port<br>Questions<br>AUST BE ACCOMPANIED                                                                                                    | Port of Douala                                                                                                    | ON THE REPORT OF INS                                                                                                    | Yes<br>PECTIO                                                                                                    | No<br>DN.                                                                                                    | N/A                                                                                                    | Detention                                                                                                    |
| Tion [15.]                                                                                                   | NSWERED WITH<br>e routes maintain<br>ned in good worl<br>n and fire alarm s                                                          | H A "NO" N<br>hed in a safe                                                                                                    | Inspection Port<br>Questions<br>MUST BE ACCOMPANIEI<br>e condition?                                                                                                    | Port of Doubla                                                                                                    | ON THE REPORT OF INS                                                                                                    | Yes<br>PECTIC                                                                                                    | No<br>ON.                                                                                                    | N/A                                                                                                    | Detention                                                                                                    |
| TONS 1 - 10 A<br>tergency escap<br>e doors maintai<br>ed fire detectio                                       | NSWERED WITH<br>e routes maintain<br>ned in good wori<br>n and fire alarm s                                                          | H A "NO" N<br>ned in a safe<br>king cor                                                                                                    | Questions<br>AUST BE ACCOMPANIEI<br>e condition?                                                                                                    | ) BY A RELEVANT DEFICIENCY (                                                                                                    | IN THE REPORT OF INS                                                                                                    | Yes<br>PECTIO                                                                                                    | No<br>ON.                                                                                                    | N/A                                                                                                    | Detention                                                                                                    |
| TONS 1 - 10 A<br>hergency escap<br>e doors maintai<br>ed fire detectio                                       | NSWERED WITH<br>a routes maintain<br>ned in good wori<br>n and fire alarm s                                                          | H A "NO" N<br>ned in a safi<br>king cor                                                                                                    | NUST BE ACCOMPANIE                                                                                                    | ) BY A RELEVANT DEFICIENCY (                                                                                                    | ON THE REPORT OF INS                                                                                                    | PECTIC                                                                                                    | л.                                                                                                    |                                                                                                    |                                                                                                    |
| ergency escap<br>e doors maintai<br>ed fire detectio                                                         | e routes maintain<br>ned in good wori<br>n and fire alarm s                                                                          | ned in a safe                                                                                                    | e condition?                                                                                                    |                                                                                                    | _                                                                                                    | *                                                                                                    |                                                                                                    |                                                                                                    |                                                                                                    |
| e doors maintai<br>ed fire detectio                                                                          | ned in good worl<br>n and fire alarm s                                                                                               | king cor                                                                                                    |                                                                                                    |                                                                                                    |                                                                                                    | -                                                                                                    |                                                                                                    |                                                                                                    |                                                                                                    |
| ed fire detectio                                                                                             | n and fire alarm s                                                                                                    |                                                                                                    |                                                                                                    |                                                                                                    | 20                                                                                                    | 2                                                                                                    |                                                                                                    |                                                                                                    |                                                                                                    |
|                                                                                                    |                                                                                                    | systems                                                                                                    | The relevant inspectio                                                                                                    | the Administration?                                                                                                    |                                                                                                    |                                                                                                    |                                                                                                    |                                                                                                    |                                                                                                    |
| tion closing ap                                                                                              | pliances capable                                                                                                    | of being                                                                                                    | records of the deficien<br>04103                                                                                                    |                                                                                                    |                                                                                                    |                                                                                                    |                                                                                                    |                                                                                                    |                                                                                                    |
| ans of control                                                                                               | for power ventila                                                                                                    | ition of i                                                                                                    |                                                                                                    | ОК                                                                                                    |                                                                                                    |                                                                                                    |                                                                                                    |                                                                                                    |                                                                                                    |
| ire pump delive                                                                                              | er at least the two                                                                                                    | p required j                                                                                                    | ets of water?                                                                                                    |                                                                                                    | 16                                                                                                    |                                                                                                    |                                                                                                    |                                                                                                    |                                                                                                    |
| eans of control                                                                                              | provided in a pos                                                                                                    | sition outsi                                                                                                    | de the machinery space f                                                                                                    | or stopping ventilation and oil tra                                                                                                    | nsfer equipment                                                                                                    |                                                                                                    |                                                                                                    |                                                                                                    |                                                                                                    |
| n for the fixed g                                                                                            | jas fire extinguish                                                                                                    | hing mediu                                                                                                    | m used only for this purp                                                                                                    | ose?                                                                                                    |                                                                                                    |                                                                                                    |                                                                                                    |                                                                                                    |                                                                                                    |
| ves used in the                                                                                              | fire main line op                                                                                                    | perational?                                                                                                    |                                                                                                    |                                                                                                    |                                                                                                    |                                                                                                    |                                                                                                    |                                                                                                    |                                                                                                    |
| re drill was witr                                                                                            | essed, was it four                                                                                                    | ind to be sa                                                                                                    | tisfactory?                                                                                                    |                                                                                                    |                                                                                                    |                                                                                                    |                                                                                                    |                                                                                                    |                                                                                                    |
| ed for quest                                                                                                 | ons marked w                                                                                                    | ith an ast                                                                                                    | erisk "*", the ship ma                                                                                                    | y be considered for detention                                                                                                    | in.                                                                                                    |                                                                                                    |                                                                                                    |                                                                                                    |                                                                                                    |
|                                                                                                    | ans of control<br>re pump delive<br>ans of control<br>?<br>i for the fixed g<br>wes used in the<br>e drill was with<br>ed for questi | ans of control for power vertile<br>re pump deliver at least the two<br>ans of control provided in a po<br>?<br>for the fixed gas fire extinguis<br>ves used in the fire main line op<br>e drill was witnessed, was it fou<br>ed for questions marked w | ans of control for power ventilation of<br>re pump deliver at least the two required<br>ans of control provided in a position outsi<br>for the fixed gas fire extinguishing mediu<br>ves used in the fire main line operational?<br>e drill was witnessed, was it found to be sa<br>ed for questions marked with an ast | ans of control for power ventilation of<br>re pump deliver at least the two required jets of water?<br>ans of control provided in a position outside the machinery space f<br>?<br>for the fixed gas fire extinguishing medium used only for this purp<br>wes used in the fire main line operational?<br>e drill was witnessed, was it found to be satisfactory?<br>ed for questions marked with an asterisk "**", the ship ma | ans of control for power ventilation of  re pump deliver at least the two required jets of water? ans of control provided in a position outside the machinery space for stopping ventilation and oil tra for the fixed gas fire extinguishing medium used only for this purpose? ves used in the fire main line operational? e drill was witnessed, was it found to be satisfactory? ed for questions marked with an asterisk "*", the ship may be considered for detention                                                                                                    | ans of control for power vertilation of CK and CK and CK a | ans of control for power ventilation of the set of the set of the | ans of control for power ventilation of the power ventilation of the power ventilation of the power ventilation of the power ventilation and oil transfer equipment is control provided in a position outside the machinery space for stopping ventilation and oil transfer equipment is control provided in a position outside the machinery space for stopping ventilation and oil transfer equipment is control provided in a position outside the machinery space for stopping ventilation and oil transfer equipment is control provided in a position outside the machinery space for stopping ventilation and oil transfer equipment is control provided in a position outside the machinery space for stopping ventilation and oil transfer equipment is control provided in a position outside the machinery space for stopping ventilation and oil transfer equipment is control provided in a position outside the machinery space for stopping ventilation and oil transfer equipment is control provided in a position outside the machinery space for stopping ventilation and oil transfer equipment is control provided in a position outside the machinery space for stopping ventilation and oil transfer equipment is control provided in a position outside the machinery space for guestions marked with an asterisk "*", the ship may be considered for detention. | ans of control for power vertilation of the specific of the specific of the sp |

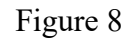

11. While filling the CIC report form, please, also take into account that the new column with detention marking is added to the questionnaire. Detention making can be selected for all the questions from 1 to 10 if the relevant deficiency code is followed by the action code "30" on the report of initial inspection. If a PSCO attempts to select the detention marking and the corresponding deficiency on the initial inspection report is not a detainable deficiency followed by the action code 30, the system will provide a corresponding alert message (Figure 9).

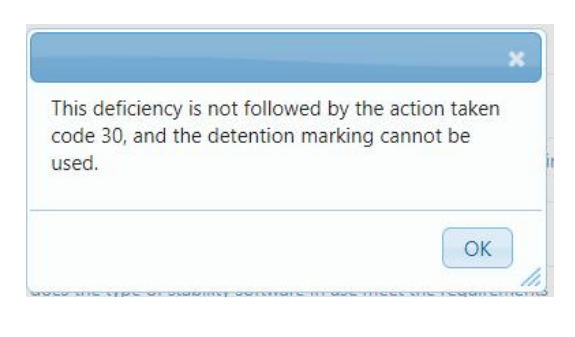

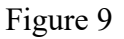

12. Upon answering all the questions of the CIC report click the "Add" button (7) to submit the CIC report to the AMIS system (Figure 10).

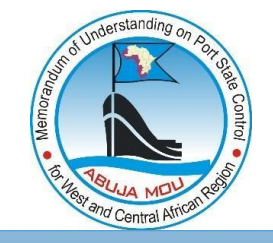

|                             |                                             | CIC On Fire Safety                                                                                                    |          |    | Questic | onnaire   |
|-----------------------------|---------------------------------------------|----------------------------------------------------------------------------------------------------|----------|----|---------|-----------|
| Insp<br>Ship<br>Date<br>No. | ection Authority<br>Name<br>e of Inspection | Cameroon SAFE SUPPORTER IMO Number 8011835 15.08.2023 Inspection Port Port of Douala Questions 10 ANSWEEPED WITH A TNOT MILE BE ACCOMMANIED BY A PELEVANT DEFICIENCY ON THE DEPORT OF INST | Yes      | No | N/A     | Detention |
| 1*                          | Are the emergency e                         | escape routes maintained in a safe condition?                                                                                                    | <b></b>  |    |         |           |
| 2*                          | Are the fire doors m                        | aintained in good working condition?                                                                                                    | 8        |    |         |           |
| 3*                          | Has the fixed fire de                       | tection and fire alarm systems, been periodically tested in accordance with the requirements of the Administration?                                                                        |          |    | *       |           |
| 4*                          | Are ventilation closin                      | ng appliances capable of being closed?                                                                                                    |          |    | *       |           |
| 5*                          | Are the means of co                         | ntrol for power ventilation of machinery spaces operable from two grouped positions?                                                                                                    |          |    | 2       |           |
| 6*                          | Can each fire pump                          | deliver at least the two required jets of water?                                                                                                    |          |    | 8       |           |
| 7*                          | Are the means of co<br>operational?         | ntrol provided in a position outside the machinery space for stopping ventilation and oil transfer equipment                                                                               |          |    | 8       |           |
| 8                           | Is the room for the f                       | ixed gas fire extinguishing medium used only for this purpose?                                                                                                    |          |    | *       |           |
| 9*                          | Are the valves used                         | in the fire main line operational?                                                                                                    | <b>8</b> |    |         |           |
| 10*                         | Where a fire drill wa                       | s witnessed, was it found to be satisfactory?                                                                                                    | <b></b>  |    |         |           |
| lf "                        | No" is ticked for q                         | uestions marked with an asterisk "*", the ship may be considered for detention.                                                                                                    | ~        |    |         |           |
|                             |                                             |                                                                                                    |          |    | Add     | Cancel    |
|                             |                                             |                                                                                                    |          |    | Fig     | gure 10   |

## **CIC Report Search**

1. Finding CIC of Ship Data Page

It is now possible to find the CIC report on the ship data page. The submitted CIC file can be opened and printed by clicking the icon of PDF file in the CIC column on the "Inspections" table located on the ship data page (Figure 1).

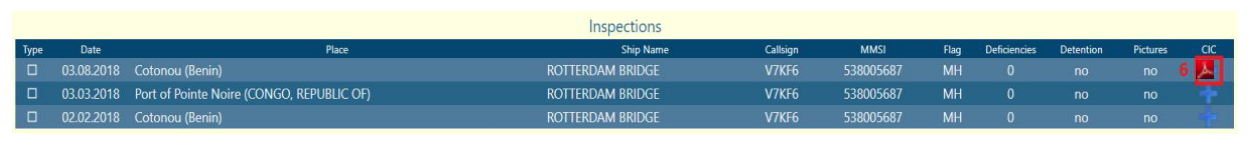

Figure 1

- 2. CIC reports can be found via the CIC tab by date range, authority, ship or flag.
  - 2.1. Click on "CIC" (1) tab to enter the "CIC search" section of the AMIS (Figure 2)

| MEMORANDU           | MEMORANDUM OF UNDERSTANDING ON PORT STATE CONTROL<br>IN WEST AND CENTER ARRICA |                      |        |         |                |      |          |                 |   |                      |      |        |  |        |  |
|---------------------|--------------------------------------------------------------------------------|----------------------|--------|---------|----------------|------|----------|-----------------|---|----------------------|------|--------|--|--------|--|
| Main News           | Ships Ins                                                                      | pections CIC         | Drafts | VNC     | Statistics     | Help | TF Shady |                 |   |                      |      |        |  |        |  |
| From:<br>01.01.2017 | To:<br>09.11.2018                                                              | Authority:<br>select | ۲      | Po<br>- | ort:<br>select |      | ۲        | Flag:<br>select | • | Search by:<br>select | ٣    | Value: |  | Search |  |
| Date                | Date Place IMO number                                                          |                      |        |         |                |      | Name     |                 |   |                      | Flag |        |  |        |  |

Figure 2

2.2. Indicate search parameters using any of the following options calendars (2, 3), drop-down lists (4), ship search by "IMO number" or by "Ship Name" (5), type the ship IMO or the ship Name in the value box (6), and press "Search" button (7) (Figure 3);

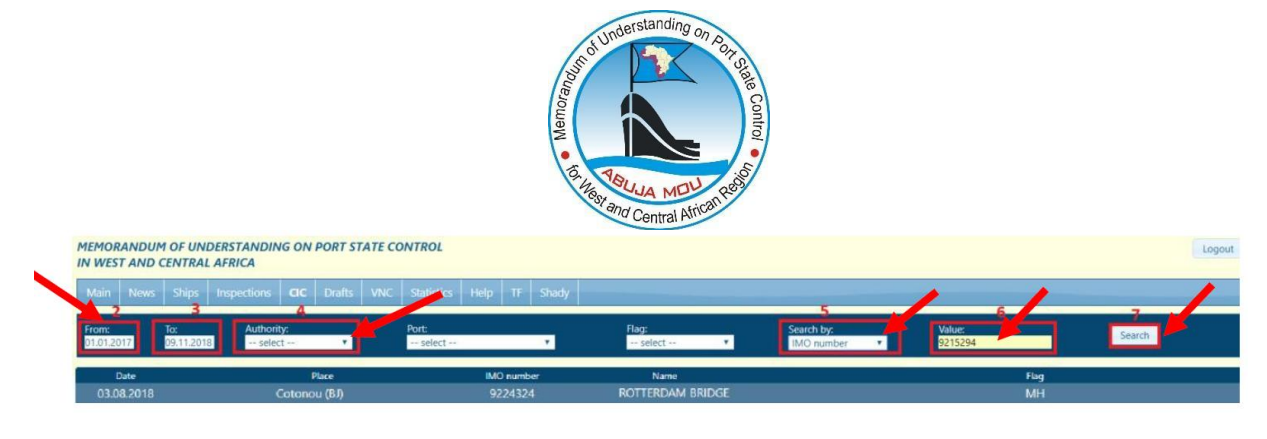

Figure 3

2.3. Open the CIC report by clicking on line with the relevant CIC report record displayed in the search results. Upon clicking on the line with the searched CIC report you will see the CIC report saved in the AMIS system (Figure 4).

| MEMOI<br>IN WES   | IEMORANDUM OF UNDERSTANDING ON PORT STATE CONTROL<br>N WEST AND CENTRAL AFRICA |                  |                 |            |                  |     |                 |           |                 |         |                 |  |                      |   |        |            |        |   |
|-------------------|--------------------------------------------------------------------------------|------------------|-----------------|------------|------------------|-----|-----------------|-----------|-----------------|---------|-----------------|--|----------------------|---|--------|------------|--------|---|
| Main              | News                                                                           | Ships            | Inspections     | CIC        | Drafts           | VNC | Statistics      | Help      | TF              | Shady   |                 |  |                      |   |        |            |        | _ |
| From:<br>01.01.20 | )17                                                                            | To:<br>09.11.201 | Authori<br>sele | ity:<br>ct | •                |     | Port:<br>select |           |                 | Ŧ       | Flag:<br>select |  | Search by:<br>select | Ŧ | Value: |            | Search |   |
| 03.0              | Date<br>)8.2018                                                                |                  |                 | Cotono     | Place<br>DU (BJ) |     |                 | ім(<br>92 | ) numb<br>24324 | er<br>1 | RCRDAM BRIDGE   |  |                      |   |        | Flag<br>MH |        |   |

Figure 4